# PAMS Technical Documentation NSW-6 Series Transceivers

# Disassembly & Troubleshooting

# AMENDMENT RECORD SHEET

| Amendment<br>Number | Date  | Inserted By | Comments        |
|---------------------|-------|-------------|-----------------|
|                     | 12/99 | OJuntune    | New disassembly |
|                     |       |             |                 |
|                     |       |             |                 |
|                     |       |             |                 |
|                     |       |             |                 |
|                     |       |             |                 |
|                     |       |             |                 |
|                     |       |             |                 |
|                     |       |             |                 |
|                     |       |             |                 |
|                     |       |             |                 |
|                     |       |             |                 |
|                     |       |             |                 |
|                     |       |             |                 |
|                     |       |             |                 |

# CONTENTS

# Page No

| Disassembly                                  | 5  |
|----------------------------------------------|----|
| Baseband Testing                             | 11 |
| Alignments                                   | 11 |
| Trouble Shooting                             | 12 |
| Phone is totally dead                        | 13 |
| Flash programming doesn't work               | 14 |
| Power doesn't stay on or the Phone is jammed | 15 |
| The phone doesn't register to the network or |    |
| phone doesn't make a call                    | 16 |
| Charging failure                             | 18 |
| RF Troubleshooting                           | 19 |
| Introduction                                 | 19 |
| Abbreviations used                           | 20 |
| Interface signals between RF and BB/DSP      | 21 |
| Receiver                                     | 25 |
| General instructions for RX troubleshooting  | 25 |
| Path of the received signal                  | 25 |
| AMPS RX                                      | 25 |
| TDMA800RX                                    | 27 |
| TDMA 1900RX                                  | 30 |
| Transmitter                                  | 32 |
| General Instructions for TX Troubleshooting  | 32 |
| Path of the transmitted signal               | 34 |
| Troubleshooting diagrams for TX              | 35 |
| AMPS TX                                      | 35 |
| TDMA800 TX                                   | 37 |
| TDMA1900 TX                                  | 38 |
| Power control loop                           | 40 |
| Synthesizers                                 | 41 |
| 19.44 MHz Reference oscillator               | 41 |
| 58.32 MHz Triple Multiplier                  | 41 |
| 19.44 MHz oscillator                         | 42 |
|                                              | 44 |
|                                              | 45 |
|                                              | 46 |
|                                              | 47 |
|                                              | 4/ |
| ERU1US ASIC                                  | 4/ |
|                                              | 4/ |
| Power Amplitiers N903 & N960                 | 48 |

| PENTA regulator N702      | 49 |
|---------------------------|----|
| TDMA1900 UPCONVERTER N980 | 49 |
| TDMA1900 PLL–circuit N870 | 50 |
| Warranty transfer         | 51 |

# Disassembly

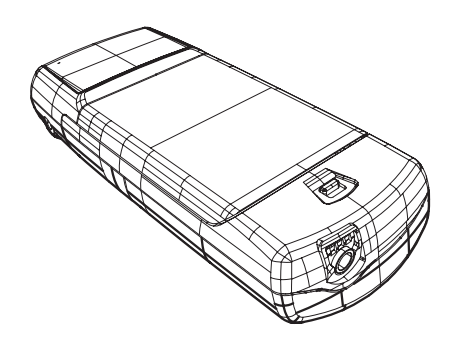

1. Remove battery

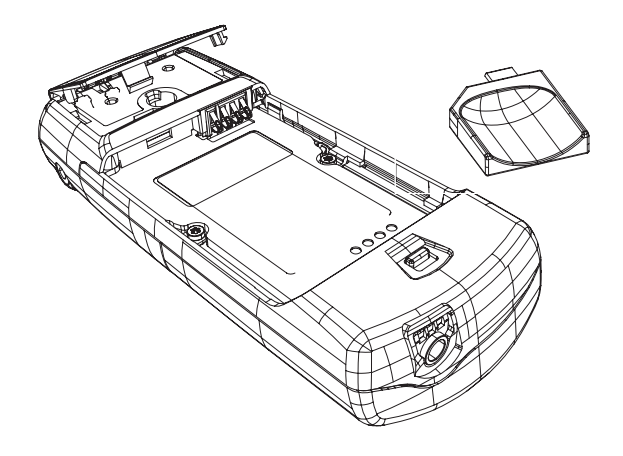

2. Remove the antenna cover by using the ART–5 antenna removal tool. Place the ART–5 flat side down in the battery recess of the phone in the top left hand corner. The extruding "finger" slides in the hole next to the battery springs and when pushing the tool the antenna is released for removal

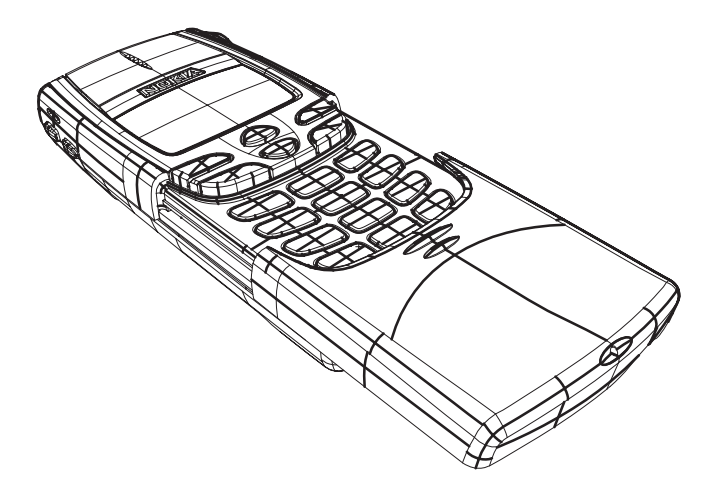

3.Remove slide: open it halfway down, and with the left side first, remove it by flipping it over its axle.

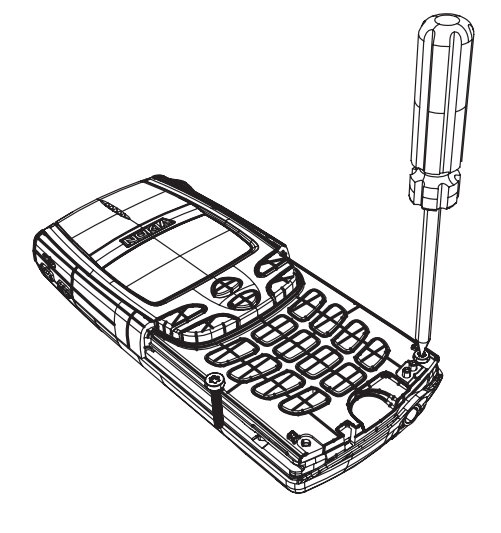

4.Remove A-cover screws (2 pcs)

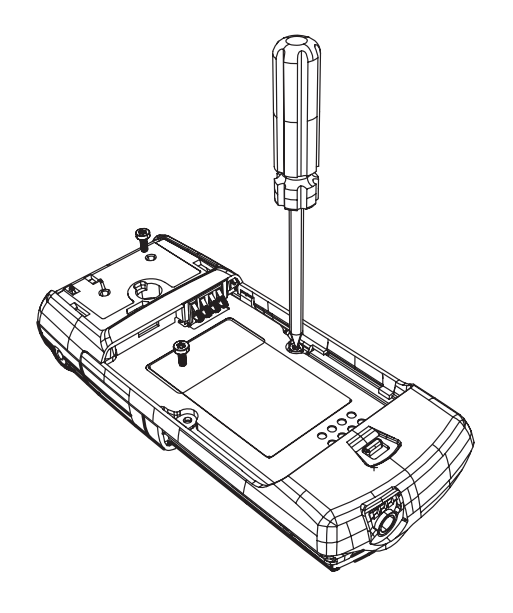

5. Turn the phone over and remove C-cover screws (3 pcs)

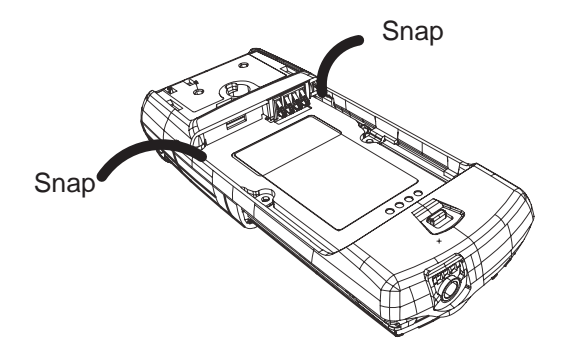

6.Release C-cover snaps

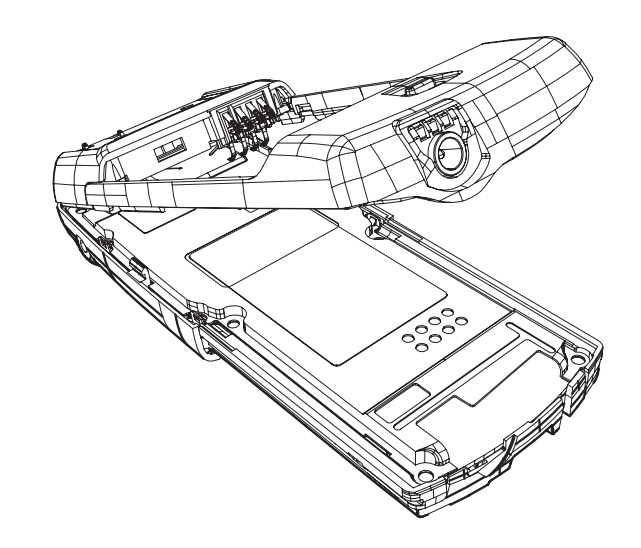

7. Open covers

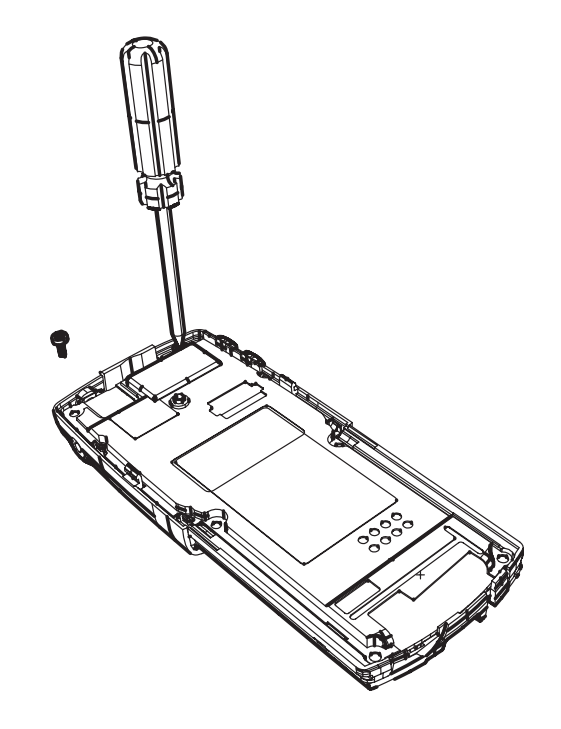

8. Remove shield screws (2 pcs)

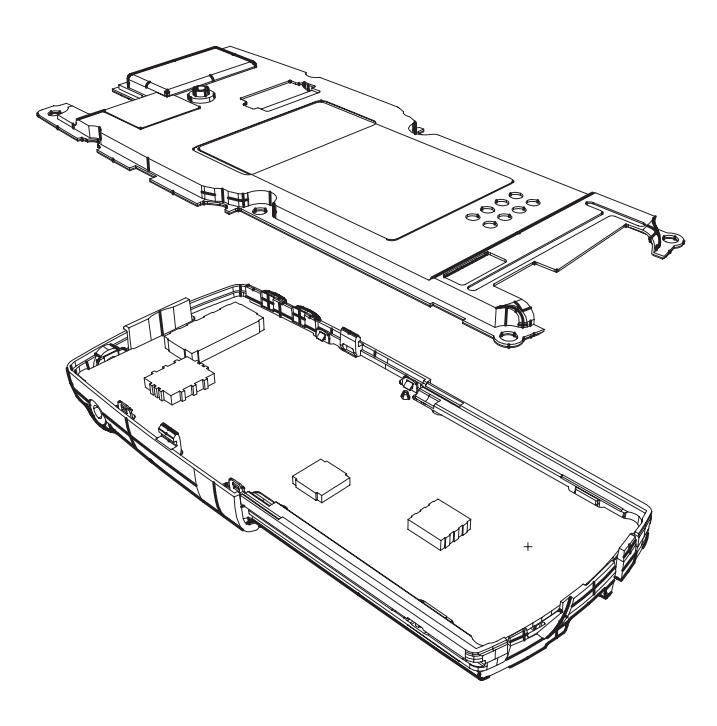

9. Remove shield

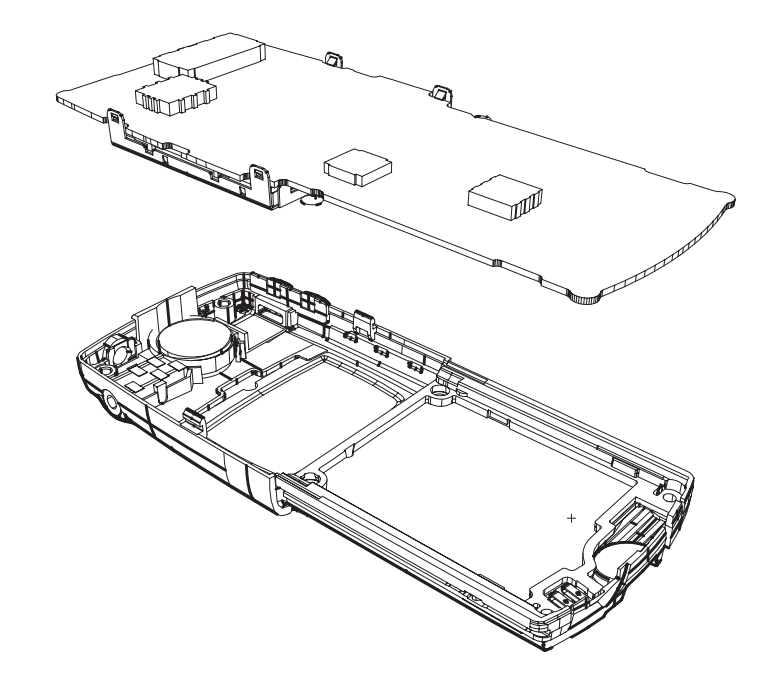

10. Remove main PCB

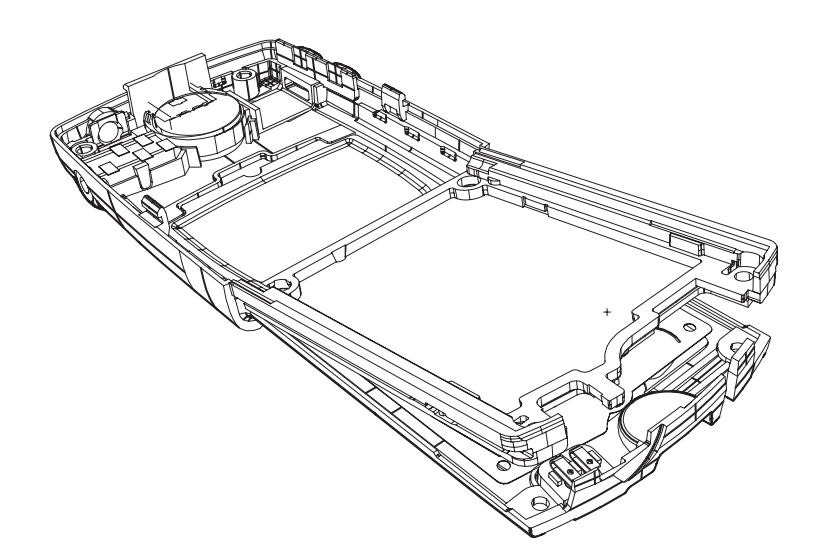

11. Remove slide frame, UI PCB follows

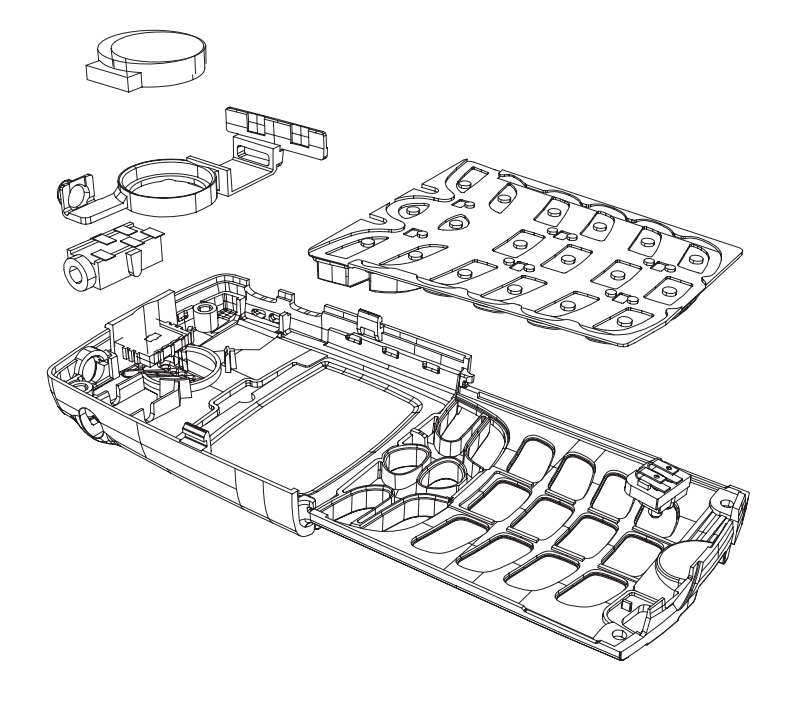

12. Now parts can be separated from the cover.

# **Baseband Testing**

The MCU software enters a local mode at start-up if suitable resistors are connected to the BTEMP and BSI lines.

NOTE! Baseband doesn't wake up automatically when the battery voltage is connected. Power must be switched on via:

- 1. Pwr key or
- 2. BTEMP line or
- 3. Charger
- 4. Connecting J150 to ground

## Alignments

Within alignment those parameters are adjusted, that cannot be set accurate enough by design, because of component tolerances.

Due to use of 5% resistor values, the channels of the CCONT A/D converters need to be aligned in the production phase.

Within battery voltage tuning VBAT the MCU software reads the A/D reading from CCONT at 4.1 V and stores this reading to EEPROM (emulated by Flash) memory as a reference point. Then second reading is done at 3.1 V. Now the slope is known and A/D readings can be calibrated. Calibration is included in VBAT A/D reading task.

Battery charging voltage VCHAR and current ICHAR are calibrated using one test setting. Test jig in production line must have a connection to battery terminals. ICHAR is adjusted to 500 mA and VCHAR to 8.4 V with appropriate load connected to the battery terminals.

# **Trouble Shooting**

The following hints should facility finding the cause of the problem when the circuitry seems to be faulty. This trouble shooting instruction is divided following section.

- 1. Phone is totally dead
- 2. Flash programming does not work
- 3. Power does not stay on or the phone is jammed
- 4. Display information: Contact Service
- 5. Phone does not register to the network or phone does not make a call.
- 6. Audio fault.
- 7. Charging fault

The first thing to do is carry out a through visual check of the module. Ensure in particular that:

- a) there are not any mechanical damages
- b) soldered joints are OK

# Phone is totally dead

This means that phone doesn't take current at all when the power switch is pressed or when the watchdog disable pin (X101 pin 11 or J150) is grounded. Used battery voltage must be higher than 3.0 V. Otherwise the hardware of CCONT (N150) prevents totally switching power on. Here the VBat is set to 3.6V

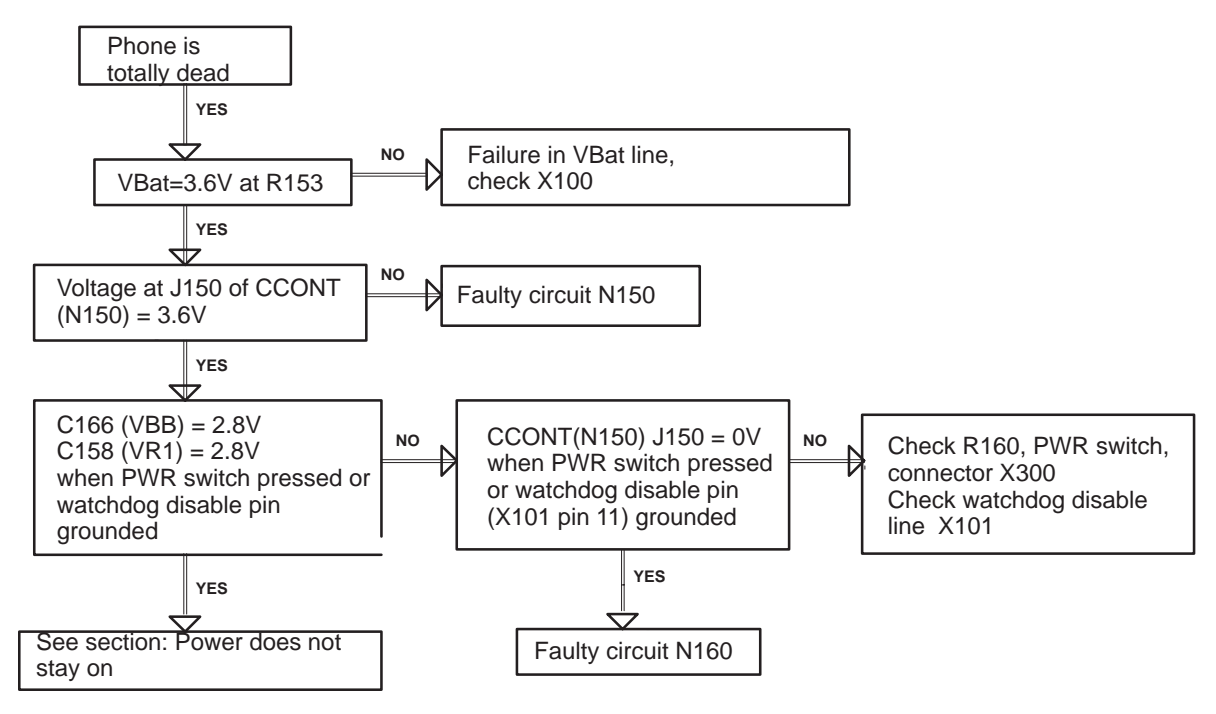

# Flash programming doesn't work

The flash programming is carried out via the pads accessible from the back of the phone (using service accessories).

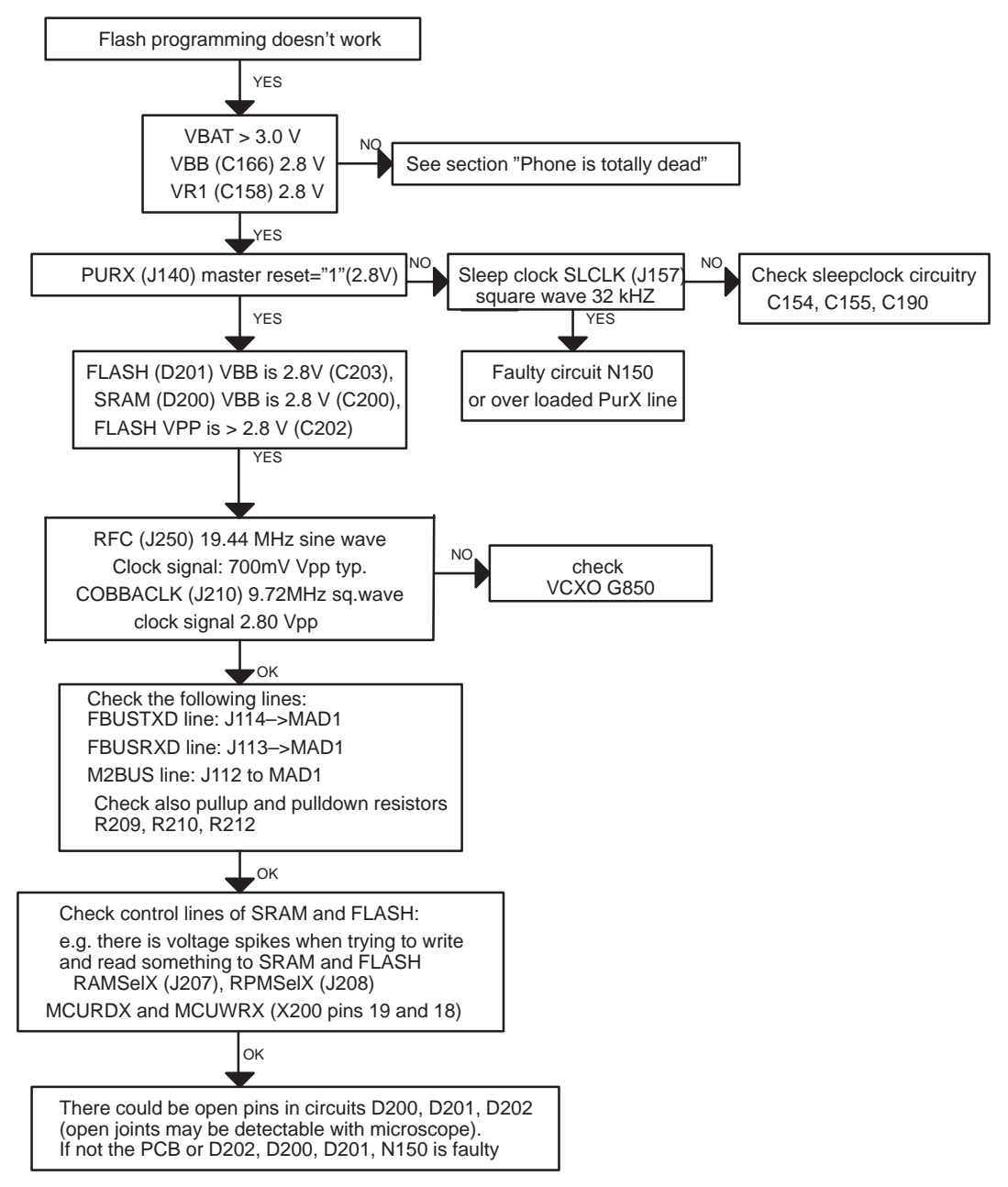

## Power doesn't stay on or the Phone is jammed

If this kind of fault has come after flash programming, there are most probably open pins in ICs. The solder joints of ICs: MAD1 (D202), Flash (D201) and SRAM (D200) are to be checked at the extent possible (by microscope from the side of PCB and lightly pressing components while switching power on).

Normally the power will be switched off by CCONT (N150) after 32 seconds, if the watch-dog of the CCONT can not be served by software. The watch-dog updating can be seen by oscilloscope at J154 (DataselX) of CCONT. In normal case there is a short pulse from "1" -> 0 every 8 seconds. The power off function of CCONT can be prevented by connecting a short circuit wire from WDDISX (CCONT E4 (J150)) to ground (J151).

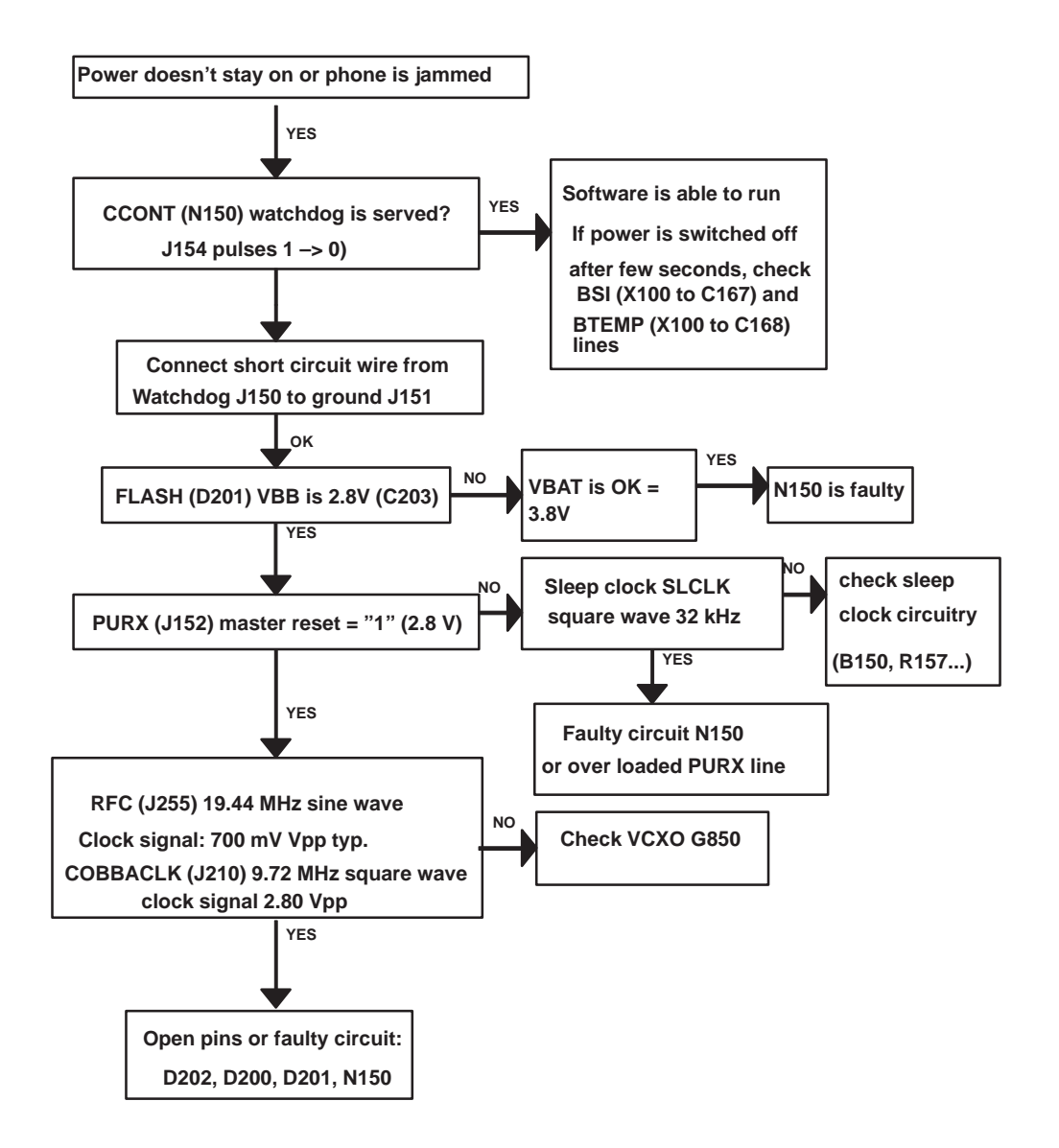

# The phone doesn't register to the network or phone doesn't make a call

If the phone doesn't register to the network or the phone doesn't make a call, the reason could be either the baseband or the RF part. The phone can be set to wanted mode by WinTesla service software and determinate if the fault is in RF or in baseband part (RF interface measurements).

The control lines for RF part are supplied both the System Asic (MAD D202) and the RFI (Cobba N250). MAD handles digital control lines and Cobba handles analog control lines.

Diagram is on the next page.

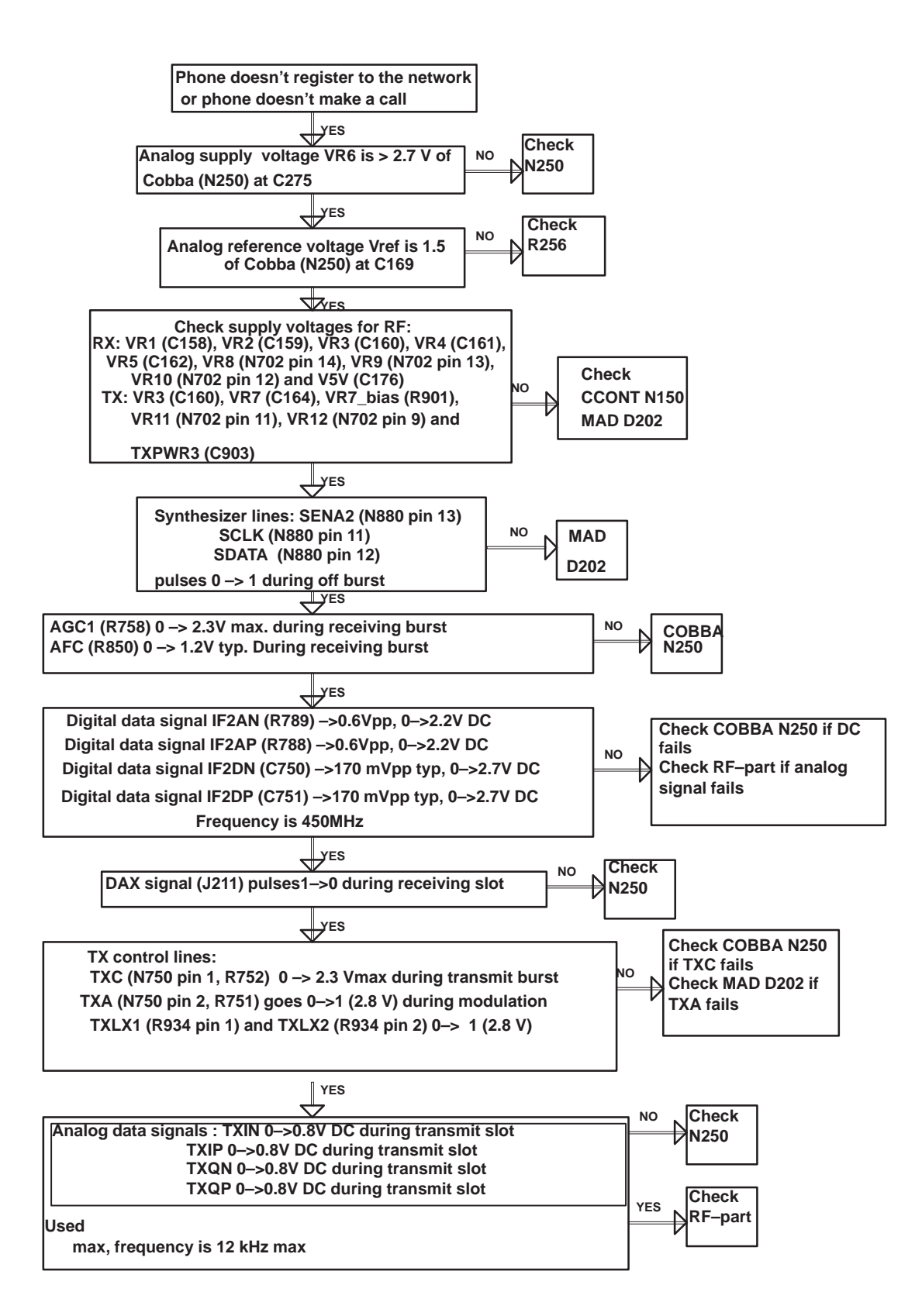

# Charging failure

![](_page_17_Figure_3.jpeg)

# **RF Troubleshooting**

## Introduction

Measurements are done using a spectrum analyzer and a high–frequency probe (Local and reference frequencies and RF–power levels in intermediate stages of TX/RX–chains). An oscilloscope is used to measure DC–voltages and low frequency signals. A multimeter is also a useful measurement instrument in fault finding.

An external RF connector is assembled only on R&D– and calibration panels for FLALI improving reliability of the measurement results, and it should be in use when it is possible. Later on soldering pads for this connector will be removed from the layout, therefore a connector to the antenna pad needs to be soldered manually.

The RF section is mainly built around EROTUS–IC (N700). The RF block has separate external filters, UHF synthesizers, Power Amplifiers, TX Driver amplifiers, LNA/Mixer and upconverter circuit for both frequency bands. In TDMA1900 mode a RF regulator IC is provided to supply voltage for RF parts.

To simplify troubleshooting, this RF troubleshooting document is divided into three bigger sections: Receiver–, Transmitter– and Synthesizer blocks. The tolerances are specified for critical signals/voltages.

Before changing single ASICS or components, please check the following things:

- 1. The soldering and connections of pins of ASICS
- 2. That supply voltages and control signals are OK

3. Signals from the synthesizers are coming to ASICS. This will prevent unnecessary changing of ASICS.

Please note that the grounding of the Power Amplifier–IC is directly underneath, so it is difficult to check. **The PA is ESD sensitive!** So ESD precaution must be used when dealing with the PA–IC (ground straps and ESD soldering irons). The PAs are also moisture sensitive components, and it is important to follow additional information about handling the components.

There are also lots of discrete components (resistors, inductors and capacitors) the troubleshooting of which is done just by checking that component is soldered or that it is not missing from the PCB.

AAX-1 tool is used to provide galvanic contact for RF measurements, kindly refer to the figure on the next page.

![](_page_19_Picture_2.jpeg)

## Abbreviations used

| BB  | Baseband                                                                                    |
|-----|---------------------------------------------------------------------------------------------|
| f   | Frequency of signal (measured with spectrum analyzer)                                       |
| IF  | Intermediate Frequency                                                                      |
| LO  | Local Oscillator                                                                            |
| Р   | Power of signal in decibels compared to a milliwatt (dBm) (measured with spectrum analyzer) |
| PA  | Power Amplifier                                                                             |
| РСВ | Printed Circuit Board                                                                       |
| PLL | Phase Locked Loop                                                                           |
| RF  | Radio Frequency                                                                             |
| RX  | Receiver                                                                                    |
| Т   | Time (between pulses)                                                                       |
| ТХ  | Transmitter                                                                                 |
| UHF | Ultra High Frequency                                                                        |
| V   | Voltage of signal (measured with oscilloscope)                                              |
| VCO | Voltage controlled oscillator                                                               |
| VHF | Very High Frequency                                                                         |
| AF  | Audio Frequency                                                                             |

# Interface signals between RF and BB/DSP

| Signal<br>name   | From         | То                        | Parameter              | Min             | Тур                                          | Max                | Unit          | Function                                                        |
|------------------|--------------|---------------------------|------------------------|-----------------|----------------------------------------------|--------------------|---------------|-----------------------------------------------------------------|
| VBAT             | Battery      | RF                        | Voltage                | 3.1             | 3.6                                          | 5.3                | V             | Supply voltage<br>for RF and regu-<br>lators                    |
| VREF             | CCONT        | EROTUS                    | Voltage                | 1.478           | 1.500                                        | 1.523              | V             | Reference volt-<br>age for EROTUS                               |
| RFTEMP           | RF           | CCONT                     | Voltage                | 0<br><u>HOT</u> | 1.4<br><u>ROO</u><br><u>M</u><br><u>TEMP</u> | 2.7<br><u>COLD</u> | V             | RF temperature<br>sensor 47k NTC<br>to GND                      |
| AFC              | COB-<br>BA_D | VCTCXO                    | Voltage                | 0.05            | 1.1                                          | 2.25               | V             | Automatic fre-<br>quency control                                |
| AGC1             | Cobba_D      | EROTUS                    | Voltage                | 0.5             |                                              | 1.4                | V             | Gain control for<br>EROTUS RX<br>AGC                            |
| AGC2             | MAD          | RX LNA                    | Voltage                | 0               |                                              | 2.85               | V             | LNA Gain switch<br>"1" min 2.0 V<br>"0" max 0.7 V               |
| PD1              | EROTUS       | VHF VCO                   | Voltage                | 0               |                                              | 4.0                | V             | VCO control<br>voltage                                          |
|                  |              |                           |                        | 1.0<br>2.8      | 1.5<br>3.3                                   | 2.0<br>3.8         | v<br>v        | 322.38 MHz<br>392.46 MHz                                        |
| PD2              | EROTUS       | 1GHz<br>UHF VCO           | Voltage                | 1.3             |                                              | 3.5                | V             | 1 GHz                                                           |
| MODE             | MAD          | 1Ghz PA<br>bias<br>switch | Voltage                | 0               |                                              | 2.85               | V             | "0" AMPS<br>"1" TDMA                                            |
| IF2AP/<br>IF2AN  | EROTUS       | COB-<br>BA_D              | Voltage/Fre-<br>quency |                 | 0.6 /<br>450                                 |                    | Vpp /<br>kHz  | Differential limit-<br>er output to<br>DEMO–FM de-<br>modulator |
| IF2DP /<br>IF2DN | EROTUS       | COB-<br>BA_D              | Voltage/Fre-<br>quency |                 | 170 /<br>450                                 | 1400               | mVpp<br>/ kHz | Differential<br>IF2–signal to RX<br>A/D–converter               |
| SENA1            | MAD          | EROTUS                    | Logic high "1"         | 2.0             |                                              | 2.85               | V             | 1 Ghz PLL en-<br>able                                           |
|                  |              |                           | Logic low "0"          | 0               |                                              | 0.8                | V             |                                                                 |
| SDATA            | MAD          | EROTUS                    | Logic high "1"         | 2.0             |                                              | 2.85               | V             | Synthesizer data                                                |
|                  |              |                           | Logic low "0"          | 0               |                                              | 0.8                | V             |                                                                 |
| SCLK             | MAD          | EROTUS                    | Logic high "1"         | 2.0             |                                              | 2.85               | V             | Synthesizer<br>clock                                            |

| Signal<br>name | From   | То                            | Parameter                                 | Min   | Тур            | Max  | Unit         | Function                                                                                |
|----------------|--------|-------------------------------|-------------------------------------------|-------|----------------|------|--------------|-----------------------------------------------------------------------------------------|
|                |        |                               | Logic low "0"                             | 0     |                | 0.8  | V            |                                                                                         |
| RFC            | EROTUS | COB-<br>BA_D                  | Voltage/Fre-<br>quency                    | 0.2   | 0.4 /<br>19.44 | 1.0  | Vpp /<br>MHz | Clock signal for the logic circuits                                                     |
| RFCEN          | MAD    | CCONT /<br>PENTA<br>regulator | Voltage                                   | 0     |                | 2.85 | V            | "1" min 2.0 V<br>"0" max 0.4 V                                                          |
| RSSI           | EROTUS | CCONT/<br>COB-<br>BA_D        | Output level                              | 0.1   |                | 1.5  | V            | Analog mode<br>field strength in-<br>dicator                                            |
| TXIP/<br>TXIN  | СОВВА  | EROTUS                        | Differential<br>voltage swing<br>(static) | 1.022 | 1.1            | 1.18 | Vpp          | Differential in–<br>phase TX base-<br>band signal for<br>the RF modula-<br>tor          |
|                |        |                               | Single ended output level                 | 0.760 | 0.8            | 0.84 | V            |                                                                                         |
| TXQP/<br>TXQN  | СОВВА  | EROTUS                        | Same as<br>TXIP/TXIN                      |       |                |      |              | Differential quad-<br>rature phase TX<br>baseband signal<br>for the RF modu-<br>lator   |
| TXP1           | MAD    | CCont                         | Logic high "1"                            | 2.0   |                |      | V            | 1 Ghz Transmit-<br>ter enable                                                           |
|                |        |                               | Logic low "0"                             |       |                | 0.5  | V            | VR7 ON/OFF                                                                              |
| ТХС            | СОВВА  | EROTUS                        | Number of<br>bits                         | 10    |                |      | bits         | Transmitter pow-<br>er control (ramps<br>& power levels)                                |
|                |        |                               | Output volt-<br>age swing                 | 2.09  | 2.15           | 2.21 | V            |                                                                                         |
|                |        |                               | Minimum<br>code output<br>level           | 0.12  | 0.15           | 0.18 | V            |                                                                                         |
|                |        |                               | Maximum<br>code output<br>level           | 2.27  | 2.3            | 2.33 | V            |                                                                                         |
| TXF            | EROTUS | MAD                           | Voltage                                   | 0     |                | 2.85 | V            | False transmis-<br>sion indicator,<br>function con-<br>trolled via ERO-<br>TUS register |
| TXP2           | MAD    | PENTA<br>regulator            | Logic high "1"                            | 2.0   |                |      | V            | 2 Ghz Transmit-<br>ter enable                                                           |
|                |        |                               | Logic low "0"                             |       |                | 0.5  | V            | VR11 ON/OFF                                                                             |
| ТХА            | MAD    | EROTUS                        | Logic high "1"                            | 2.5   |                |      | V            | PWR control<br>loop during TX<br>burst (slow<br>mode)                                   |

| Signal<br>name | From         | То               | Parameter      | Min | Тур | Max  | Unit | Function                                                  |
|----------------|--------------|------------------|----------------|-----|-----|------|------|-----------------------------------------------------------|
|                |              |                  | Logic low "0"  |     |     | 0.2  | V    | PWR control<br>loop during ramp<br>up/down (fast<br>mode) |
| TXLX1          | MAD          | TX 800           | Logic high "1" | 2.1 |     | 2.85 | V    | Low power level<br>mode for power<br>detector             |
|                |              |                  | Logic low "0"  | 0   |     | 0.6  | V    | High power level<br>mode for power<br>detector            |
| TXLX2          | MAD          | TX 1900          | Logic high "1" | 2.1 |     | 2.85 | V    | Low power level<br>mode for power<br>detector             |
|                |              |                  | Logic low "0"  | 0   |     | 0.6  | V    | High power de-<br>tector mode<br>power detector           |
| SENA2          | MAD          | 2 Ghz<br>UHF PLL | Logic high "1" | 2.0 |     | 2.85 | V    | 2 Ghz PLL en-<br>able                                     |
|                |              |                  | Logic low "0"  | 0   |     | 0.8  | V    |                                                           |
| RXPWR1         | MAD          | CCONT            | Logic high "1" | 2.0 |     |      | V    | VR4 ON                                                    |
|                |              |                  | Logic low "0"  | 0   |     | 0.8  | V    | VR4 OFF                                                   |
| RXPWR2         | MAD          | PENTA            | Logic high "1" | 2.0 |     |      | V    | VR8 ON, 1Ghz<br>frontend                                  |
|                |              |                  | Logic low "0"  | 0   |     | 0.8  | V    | VR8 OFF                                                   |
| RXPWR3         | MAD          | PENTA            | Logic high "1" | 2.0 |     |      | V    | VR9 ON 2Ghz<br>frontend                                   |
|                |              |                  | Logic low "0"  | 0   |     | 0.8  | V    | VR9 OFF                                                   |
| SPWR1          | COB-<br>BA_D | CCONT            | Logic high "1" | 2.0 |     |      | V    | VR2 ON , 1Ghz<br>UHF                                      |
|                |              |                  | Logic low "0"  | 0   |     | 0.5  | V    | VR2 OFF                                                   |
| SPWR2          | COB-<br>BA_D | CCONT            | Logic high "1" | 2.0 |     |      | V    | VR3 ON, VHF<br>ON/OFF                                     |
|                |              |                  | Logic low "0"  | 0   |     | 0.5  | V    | VR3 OFF                                                   |
| SPWR3          | COB-<br>BA_D | PENTA            | Logic high "1" | 2.0 |     |      | V    | VR10 ON , 2Ghz<br>UHF                                     |
|                |              |                  | Logic low "0"  | 0   |     | 0.5  | V    | VR10 OFF                                                  |
| TXPWR1         | MAD          | CCont            | Logic high "1" | 2.0 |     |      | V    | VR5 ON , TX<br>pwr control en-<br>able                    |
|                |              |                  | Logic low "0"  | 0   |     | 0.5  | V    | VR5 OFF                                                   |

| Signal<br>name | From  | То                             | Parameter      | Min | Тур  | Мах  | Unit | Function                                                                             |
|----------------|-------|--------------------------------|----------------|-----|------|------|------|--------------------------------------------------------------------------------------|
| TXWR2          | MAD   | PENTA                          | Logic high "1" | 2.0 |      |      | V    | VR12 ON ,<br>TDMA1900 TX–<br>upconverter en-<br>able                                 |
|                |       |                                | Logic low "0"  | 0   |      | 0.5  | V    | VR12 OFF                                                                             |
| TXWR3          | MAD   | TDMA800<br>TX–up-<br>converter | Logic high "1" | 2.0 |      |      | V    | AMPS &<br>TDMA800 TX–<br>upconverter en-<br>able                                     |
|                |       |                                | Logic low "0"  | 0   |      | 0.5  | V    | TX–UC disable                                                                        |
| VR1            | CCont | RF                             | Voltage        | 2.7 | 2.8  | 2.85 | V    | Supply for<br>VCTCXO, Erotus<br>VHF prescaler<br>and bias, and<br>2 GHz PLL          |
| VR2            | CCont | RF                             | Voltage        | 2.7 | 2.8  | 2.85 | V    | Supply voltage<br>for 1GHZ UHF<br>VCO and pres-<br>caler                             |
| VR3            | CCont | RF                             | Voltage        | 2.7 | 2.8  | 2.85 | V    | Supply voltage<br>for VHF VCO,<br>LO buffer, 1 Ghz<br>TX–mixer and<br>power detector |
| VR4            | CCont | RF                             | Voltage        | 2.7 | 2.8  | 2.85 | V    | Supply voltage<br>for EROTUS IF–<br>parts and IF–am-<br>plifier                      |
| VR5            | CCont | RF                             | Voltage        | 2.7 | 2.8  | 2.85 | V    | Supply voltage<br>for EROTUS TX<br>modulator and<br>TX pwr control<br>circuits       |
| VR6            | CCont | RF                             | Voltage        | 2.7 | 2.8  | 2.85 | V    | Supply voltage<br>for EROTUS dig-<br>ital parts and<br>Cobba_D analog<br>supply      |
| VR7            | CCont | RF                             | Voltage        | 2.7 | 2.85 | 2.9  | V    | TX800 PA bias<br>and driver ampli-<br>fier supply volt-<br>age                       |
| VR7_bias       | CCont | RF                             | Voltage        | 2.7 | 2.85 | 2.9  | V    | TX800 PA bias<br>switching voltage<br>"0"=AMPS<br>"1"=TDMA                           |
| V5V            | CCont | EROTUS                         | Voltage        | 4.8 | 5.0  | 5.2  | V    | Erotus and 2<br>Ghz PLL charge-<br>pump                                              |

# Receiver

#### General instructions for RX troubleshooting

Start the WinTesla–software and use it to start the desired RX–mode of the mobile phone. The troubleshooting flowchart is divided into three steps, general checking, local checking and RX–chain checking. Please notice that before changing ASICs or filters, all solderings and missing components are checked.

IF any RX–filters and/or ASICs are changed, AGC–tunings have to be made!

Connect the desired channel frequency and level to the antenna interface.

#### Path of the received signal

Block level description of the receiver:

Antenna Diplexer Duplexer Low Noise Amplifier (LNA) RX filter First mixer 116.19 MHz filter IF-amplifier AGC/buffer second mixer 450 kHz filters buffer/limiter Baseband( FM-detector).

#### AMPS RX

Diagram on the next page.

![](_page_25_Figure_2.jpeg)

![](_page_26_Figure_2.jpeg)

AMPS TX continued above

## TDMA800RX

Diagram on the next page.

![](_page_27_Figure_2.jpeg)

TDMA800 continued

![](_page_28_Figure_3.jpeg)

## **TDMA 1900RX**

![](_page_29_Figure_3.jpeg)

#### TDMA1900RX continued

![](_page_30_Figure_3.jpeg)

# Transmitter

## **General Instructions for TX Troubleshooting**

Always use RF–cable connected from antenna interface to analyzer through an attenuator. This is important to protect analyzer against excessive rf–power and not to let any unwanted RF power leak to the cellular frequencies.

Start the Wintesla software and select TX mode under testing (AMPS,DAMPS or TDMA1900). It is useful to select mid channel (383 for AMPS/DAMPS or 1000 for TDMA1900) and power level 2. Select random data for digital mode of operation.

One of the basic test is to monitor current when transmitter is on. If current consumption does not change when transmitter is set on the fault is in the PA area.

Nominal current consumptions on power level 2 in mid channel:

AMPS: 650–850 mA TDMA800: 300–350 mA TDMA1900: 350–400 mA

Also, if pressing the PA package more tightly to PCB does have an effect on current consumption the fault is in the PA. In case of a faulty PA, the replacement should be done only under correct ESD precaution and using a hot air gun set to 10m/s and 300 degrees centigrade. The new PA must be taken from a vacuum package and the heating process should be done in less than 30 seconds. Note, that the ground slug of the package must be properly soldered and excessive solder material, if any, has to be removed.

#### If any components in the TX chain are replaced, the power level tunings have to be checked and retuned.

Tuning targets are presented at next page.

Set power supply voltage.

Connect pulse power meter or spectrum analyzer. Use attenuator, if needed.

Set settings for spectrum analyzer in power level tuning:

Set span 0 Hz

Set Ref LVL 30 dB

Set Ref LVL offset and —> Attenuation to Antenna Pad

Set RBW and VBW 300 kHz

Set sweep time 50 ms

Set TRIG: SWEEP CONT, VIDEO -10 dBm

Set marker at middle of slot.

Check that spectrum analyzer frequency is correct

Set settings for pulse power meter

Do calibration if needed.

Set correct frequency

Set Ref LVL offset —> Attenuation to Antenna Pad

Set correct duty cycle, 33,3 % in digital mode and 100 % at analog mode.

Select Tuning -> Using WinTesla Select Tuning -> TX power -> LowBand/HighBand ->EEPROM values

All four tuning channels have to be tuned. Repeat tuning for A, B, C and D tuning channel. Tuning channel change read old tuning values from phone's EEPROM.

Adjust power level by clicking the + and – buttons, power level change is done by keyboard keys  $\uparrow$  and  $\downarrow$  .

Tune power levels, which are shown by "# for calculate"

Press Calculate button to calculate other power levels.

Check tuning, Do fine tuning if needed.

Once all TX tuning channels are correct, press SAVE button.

Tuning done, if both Analog mode and 800 MHz and 1900 MHz digital mode tuned.

#### Difference between measured TX power from Test Pad of panel and Antenna Pad, must be taken care so that measurements from Antenna Pad give the correct results.

800MHz Analog TX output power

| Power level | RF Power at ext. Anten-<br>na pad | Tuning target tolerance | Testing Limits  |
|-------------|-----------------------------------|-------------------------|-----------------|
| 2           | 26.0 dBm                          | +/– 0.1 dB              | +0.5– 1.0 dB    |
|             |                                   |                         | 26.5 – 25.0 dBm |

800MHz Digital TX output power

| Power level | RF Power at ext. Anten-<br>na pad | Tuning target tolerance | Testing Limits  |
|-------------|-----------------------------------|-------------------------|-----------------|
| 2           | 26.8 dBm                          | +/– 0.1 dB              | +0.5/– 1.0 dB   |
|             |                                   |                         | 27.3 – 25.8 dBm |
| 3           | 23.5 dBm                          | +/– 1 dB                | +/- 2.0 dB      |
| 4           | 20.0 dBm                          | +/– 1 dB                | +/- 2.0 dB      |
| 5           | 16.0 dBm                          | +/– 1 dB                | +/- 2.0 dB      |
| 6           | 12.0 dBm                          | +/– 1 dB                | +/- 2.0 dB      |
| 7           | 8.0 dBm                           | +/– 1 dB                | +/- 2.0 dB      |

| Power level | RF Power at ext. Anten-<br>na pad | Tuning target tolerance | Testing Limits |
|-------------|-----------------------------------|-------------------------|----------------|
| 8           | 4.0 dBm                           | +/– 1 dB                | +/- 2.0 dB     |
| 9           | –0.0 dBm                          | +/– 1 dB                | +/- 2.0 dB     |
| 10          | –4.0 dBm                          | +/– 1 dB                | +/- 2.0 dB     |

Check, that power level PL2 TXC DAC value is on allowed range +50...300.

TDMA1900 TX output power

| Power level | RF Power at ext. Anten-<br>na pad | Tuning target tolerance | Testing Limits  |
|-------------|-----------------------------------|-------------------------|-----------------|
| 2           | 25.9 dBm                          | +/– 0.1 dB              | +0.5– 1.0 dB    |
|             |                                   |                         | 26.4 – 24.9 dBm |
| 3           | 23.0 dBm                          | +/– 1 dB                | +/- 2.0 dB      |
| 4           | 20.0 dBm                          | +/– 1 dB                | +/- 2.0 dB      |
| 5           | 16.0 dBm                          | +/– 1 dB                | +/- 2.0 dB      |
| 6           | 12.0 dBm                          | +/– 1 dB                | +/- 2.0 dB      |
| 7           | 8.0 dBm                           | +/– 1 dB                | +/- 2.0 dB      |
| 8           | 4.0 dBm                           | +/– 1 dB                | +/- 2.0 dB      |
| 9           | 0.0 dBm                           | +/– 1 dB                | +/- 2.0 dB      |
| 10          | –4.0 dBm                          | +/– 1 dB                | +/- 2.0 dB      |

Check, that power level PL2 TXC DAC value is on allowed range +0...+250.

#### Path of the transmitted signal

#### AMPS/DAMPS

Cobba TX I/Q DAC – I/Q–modulator – gain step amplifier – linear gain control amplifier – IF BPF – Upconverter – TX Driver amplifier – BPF– Power Amplifier – Directional Coupler– Duplexer – Diplexer – Antenna.

#### TDMA1900D

Cobba TX I/Q DAC – I/Q–modulator – gain step amplifier – linear gain control amplifier – IF BPF –Upconverter – BPF– TX Driver amplifier – BPF– Power Amplifier – Directional Coupler– Duplexer – Diplexer – Antenna.

Power detection and power control circuits are located under the power control part of this guide.

# **Troubleshooting diagrams for TX**

## AMPS TX

Connect an RF–cable to the antenna interface and connect the cable to a spectrum analyzer input. Start WinTesla–software and set the phone to Analog mode. Set channel 383 and Powerlevel 2 and measure RF ouput level. Please notice insertion loss of the cable and attenuations in the test jig or antenna adapter. It is recommended to use an external attenuator to avoid overloading the spectrum analyzer.

![](_page_34_Figure_5.jpeg)

Continues from previous page

![](_page_35_Figure_3.jpeg)

### **TDMA800 TX**

The transmitter chain is exactly same as in AMPS–mode, but the power amplifier is biased to more linear mode, so it is important, that AMPS have no faults.

![](_page_36_Figure_4.jpeg)

## **TDMA1900 TX**

TDMA1900 mode and DAMPS mode have common IF section and antenna circuit and thus it is important that DAMPS mode have no faults.

![](_page_37_Figure_4.jpeg)

TDMA1900 continued next page

![](_page_38_Figure_2.jpeg)

#### **Power control loop**

Power control section is basically similar for both bands, except for that both bands have their own directional coupler and detector. The power control is actually made in EROTUS IC.

![](_page_39_Figure_4.jpeg)

#### TYPICAL DETECTED VOLTAGES AT POWER LEVELS PL2...PL10

| 800D |      |      |         | 1900<br>D |      |      |             |
|------|------|------|---------|-----------|------|------|-------------|
|      | Pout | ТХС  | LB-DETO |           | Pout | ТХС  | UB–<br>DETO |
| PL   | dBm  | dac  | mV      | PL        | dBm  | dac  | mV          |
| 2    | 26.8 | 250  | 1650    | 2         | 26.8 | 124  | 1478        |
| 3    | 23.5 | 77   | 1350    | 3         | 23.0 | 27   | 1275        |
| 4    | 20.0 | -40  | 1120    | 4         | 20.0 | -53  | 1120        |
| 5    | 16.0 | -127 | 930     | 5         | 16.0 | -128 | 937         |
| 6    | 12.0 | -187 | 840     | 6         | 12.0 | -177 | 831         |
| 7    | 8.0  | -228 | 750     | 7         | 8.0  | -215 | 762         |
| 8    | 4.0  | -188 | 840     | 8         | 4.0  | -205 | 768         |
| 9    | 0.0  | -229 | 740     | 9         | 0.0  | -253 | 693         |
| 10   | -4.0 | -290 | 650     | 10        | -4.0 | -329 | 531         |

## **Synthesizers**

There are four oscillators generating the needed frequencies for RF–section. 19.44 MHz reference oscillator, 1GHz UHF VCO, 2Ghz UHF VCO and VHF VCO. Only VHF VCO is discrete solution and it has two fixed frequencies, 322.38 MHz for lowband and 392.46 MHz for upper band. VHF VCOs operating frequency is controlled by BAND–signal and PLL– circuit of EROTUS. All locals are locked to the stable reference oscillator.

The frequency range for 1GHz UHF VCO is 985.23 - 1010.2 MHz and for 2Ghz UHF VCO is 2046.2 - 2107.2 Mhz.

A practical way to check out synthesizer statusis to measure the control voltage of the VCO from the integrator capacitor C822 (LB), C883 (HB) or C789 (VHF). The voltage must be stable and in the correct range, and the local oscillator is running correctly.

## 19.44 MHz Reference oscillator

The 19.44 MHz oscillator frequency (G850) is controlled by COBBA\_D. This 19.44 MHz signal is connected to EROTUS and TDMA1900 PLL–circuit.

All synthesizers use the divided VCTCXO signal as reference signal for Phase locked loop to provide the correct LO–frequency. The VCTCXO output signal is also used to generate multiple LO frequency by multipliers.

Baseband also needs the reference signal so it can generate necessary clock signals, and the VCTCXO output signal is also buffered and connected to MAD.

## 58.32 MHz Triple Multiplier

The 3–multiplier is a integrated solution in EROTUS and it is used to generate second LO frequency for the receivers. The 3\*multiplier output signal is multiplied by 2 and then it is fed to the 2nd downconverter.

### NSW-6 Disassembly & Troubleshooting

# **NOKIA** PAMS Technical Documentation

## 19.44 MHz oscillator

![](_page_41_Figure_5.jpeg)

continues next page

![](_page_42_Figure_2.jpeg)

19.44 MHz Oscillator (continued)

#### VHF VCO

The VHF VCO signal is used to generate transmitter Intermediate frequencies. The VHF VCO has two fixed frequencies. Operating frequency is locked in Phase locked Loop, which is controlled by baseband.

Because the oscillator has two frequencies, it has also two different switching modes. These modes are controlled by a BAND–signal. In AMPS and TDMA800 modes the VHF frequency is 322.38 MHz and logical level of BAND–signal is "HIGH". In TDMA1900 mode a higher intermediate frequency is needed, so the operating frequency is increased to 392.46 MHz. The BAND– signal is set to logical level "Zero".

The VHF VCO output signal is fed to EROTUS LO–pin VV\_in. Inside the EROTUS, the signal is divided for the Phase detector and TX parts. Before injection to the I/Q–modulator, the frequency is divided by 2.

![](_page_43_Figure_6.jpeg)

#### AMPS& TDMA800 UHF SYNTHESIZER

1 GHz UHF VCO (G880) generates the first injection for RX (869...897) and the final injection for TX (824...849 MHz). The output frequency of the module depends on the DC–control voltage supplied by EROTUS in line PD2.

![](_page_44_Figure_4.jpeg)

#### TDMA1900 UHF SYNTHESIZER

2GHz UHF synthesizer generates desired injection frequencies for TX and RX chain. The output frequency of the VCO depends on the control voltage of the PLL–circuit.

![](_page_45_Figure_4.jpeg)

# **RF ASIC DATA**

## **General Info**

EROTUS (N700) provides three main RF functions:

- 1. RX/TX IF blocks
- 2. PLLs for VHF and 1 GHz UHF
- 3. TX Power control circuits

The receiver block consists of IF buffers, active mixers, 6–multiplier  $(3^*+2^*)$ , AGC amplifier and limiter.

The transmitter section includes a digital gain step amplifier, a linear gain control amplifier, a divider, an I/Q Modulator and control part for the Transmitter Power Control loop.

The PLL section is controlled via the serial bus and contains both 1GHz UHF and VHF PLLs and prescalers.

## **EROTUS ASIC**

Erotus is a uBGA–package, so RF probing for the most signals is impossible at EROTUS pins. Signals can be checked at those components, to which the signals are fed to.

## **RX Front ends N701 and N721**

| Pin no. | Pin name  | Nominal | Description                              |  |
|---------|-----------|---------|------------------------------------------|--|
| 1       | LO IN     | -5dBm   | Mixer LO input                           |  |
| 2       | Vdd buf   | 2.8V    | LO-buffer Vdd                            |  |
| 3       | LO out    | 0dBm    | LO-buffer output                         |  |
| 4       | GND       | 0       | Ground                                   |  |
| 5       | Vdd LNA   | 2.8V    | LNA Vdd                                  |  |
| 6       | GND       | 0       | Ground                                   |  |
| 7       | LNA in    | _       | LNA RF input port                        |  |
| 8       | GND       | 0       | LNA ground                               |  |
| 9       | Gain Sel  | >2V     | LNA gain select                          |  |
| 10      | LNA out   | —       | LNA output port                          |  |
| 11      | GND       | 0       | Ground                                   |  |
| 12      | Mxr RF    | _       | Mixer RF input port                      |  |
| 13      | GND/1/2IF | 0       | Ground (1/2–IF tuing in N721)            |  |
| 14      | MXR IF    | —       | Mixer IF input port                      |  |
| 15      | GND       | 0       | Ground                                   |  |
| 16      | Vdd MXR   | 2.8V    | Mixer LO–buffer Vdd and LO–buffer tuning |  |

## Power Amplifiers N903 & N960

RF9130 (N903)

| Pin no. | Pin name           | Description                                                    |
|---------|--------------------|----------------------------------------------------------------|
| 1       | VCC                | Power supply pin for bias circuit. Add RF bypass capacitor.    |
| 2       | L TUNE             | Tuning pin for interstage matching network. A short (TBD)      |
|         |                    | transmission line length is required for tuning interstage     |
|         |                    | match.                                                         |
| 3       | GND                | Ground                                                         |
| 4       | VCC1               | Power supply pin for the first stage collector. A RF choke and |
|         |                    | a bypass capacitor is required for this pin.                   |
| 5       | GND1               | Ground pin for the first stage.                                |
| 6       | RF IN              | RF input. DC coupled.                                          |
| 7       | N/C                | No connection or GND                                           |
| 8       | V <sub>reg</sub>   | Regulated power supply for bias circuit. PA shut down.         |
| 9       | GND                | Ground                                                         |
| 10      | GND                | Ground                                                         |
| 11      | GND                | Ground                                                         |
| 12      | RF OUT             | RF output and bias for the output stage. The power supply for  |
|         |                    | the output transistor needs to be supplied to this pin.        |
| 13      | RF OUT             | Same as pin 12.                                                |
| 14      | 2 * f <sub>0</sub> | Second harmonic trap. Add capacitor to ground.                 |
| 15      | GND                | Ground                                                         |
| 16      | V <sub>bias</sub>  | Bias control 2.8V. Add RF bypass capacitor.                    |
| Package | Ground             | Ground connection. The backside of the package should be       |
| Base    |                    | connected to the ground plane through a short path.            |
|         |                    |                                                                |

RF9131 (N960)

| Pin no. | Pin name | Description                                                         |
|---------|----------|---------------------------------------------------------------------|
| 1       | N/C      | No connection. (GND)                                                |
| 2       | VCC      | Power supply pin for the 2. stage. A bypass capacitor is re-        |
|         | Q2C      | quired.                                                             |
| 3       | N/C      | No connection. (GND)                                                |
| 4       | VCC      | Power supply pin for the 1st stage. A bypass capacitor is re-       |
|         | Q1C      | quired.                                                             |
| 5       | N/C      | No connection. (GND)                                                |
| 6       | RF IN    | RF input. DC block on chip.                                         |
| 7       | N/C      | No connection. (GND)                                                |
| 8       | VREG     | Regulated voltage supply for the bias circuit.                      |
| 9       | BIAS3    | Bias ground.                                                        |
| 10      | N/C      | No connection. (GND)                                                |
| 11      | N/C      | No connection. (GND)                                                |
| 12      | RF OUT   | RF output, Use this pin for an output matching capacitor. <b>Do</b> |
|         |          | not feed bias through this pin. (DC coupled)                        |
| 13      | RF OUT   | RF output and bias for the output stage. 3rd stage collector.       |
| 14      | RF OUT   | RF output and bias for the output stage. 3rd stage collector.       |

| Pin no. | Pin name | Description                                              |  |  |
|---------|----------|----------------------------------------------------------|--|--|
| 15      | N/C      | No connection. (GND)                                     |  |  |
| 16      | N/C      | No connection. (GND)                                     |  |  |
| Package | Ground   | Ground connection. The backside of the package should be |  |  |
| Base    |          | connected to the ground plane through a short path.      |  |  |

# **PENTA** regulator N702

| Pin no. | Pin name         | Nominal<br>level | Description                           |
|---------|------------------|------------------|---------------------------------------|
| 1       | Bypass           | —                | Pin for external bypass capacitor     |
| 2       | Common<br>enable | >2V              | Enable for the whole circuit          |
| 3       | VR1cntrl         | >2V              | Regulator 1 ON/OFF                    |
| 4       | VR2cntrl         | >2V              | Regulator 2 ON/OFF                    |
| 5       | VR3cntrl         | >2V              | Regulator 3 ON/OFF                    |
| 6       | VR4cntrl         | >2V              | Regulator 4 ON/OFF                    |
| 7       | VR5cntrl         | >2V              | Regulator 5 ON/OFF                    |
| 8       | GND              | 0                | Ground                                |
| 9       | VR5              | 2.8V             | Regulator 5 output                    |
| 10      | Vcc2             | VBAT             | VR4 and VR5 common input voltage      |
| 11      | VR4              | 2.8V             | Regulator 4 output                    |
| 12      | VR3              | 2.8V             | Regulator 3 output                    |
| 13      | VR2              | 2.8V             | Regulator 2 output                    |
| 14      | VR1              | 2.8V             | Regulator 1 output                    |
| 15      | Vcc1             | VBAT             | VR1, VR2 and VR3 common input voltage |
| 16      | N/C              |                  | Not connected                         |

## **TDMA1900 UPCONVERTER N980**

| Pin no. | Pin name | Nominal<br>level | Description                  |
|---------|----------|------------------|------------------------------|
| 1       | VDD1     | 2.8V             | Supply voltage               |
| 2       | N/C      |                  | Not connected                |
| 3       | N/C      |                  | Not connected                |
| 4       | GND      | 0                | Ground                       |
| 5       | LO IN    | 0dBm             | TX local input               |
| 6       | GND      | 0                | Ground                       |
| 7       | RF OUT   | -                | RF output                    |
| 8       | VDD2     | 2.8V             | Supply voltage               |
| 9       | N/C      |                  | Not connected                |
| 10      | N/C      |                  | Not connected                |
| 11      | GND      | 0                | Ground                       |
| 12      | VDD3     | 2.8V             | Supply voltage               |
| 13      | GND      | 0                | Ground                       |
| 14      | IF IN    | _                | Intermediate frequency input |
| 15      | N/C      |                  | Not connected                |
| 16      | TX ENA   | >2V              | TX enable                    |

| Pin no. | Pin name | Nominal<br>level | Description                           |
|---------|----------|------------------|---------------------------------------|
| 1       | FAST     | 2.8V             | Enable input for fast chargepump      |
| 2       | CPF      | _                | Fast charge pump output               |
| 3       | CP       | _                | Normal charge pump output             |
| 4       | VDD2     | 2.8V             | Power supply voltage                  |
| 5       | Vss3     | 0                | Ground                                |
| 6       | RFI      | -                | Main divider input                    |
| 7       | Vss2     | 0                | Ground                                |
| 8       | POL      | 2.8V             | polarity select                       |
| 9       | PON      | 2.8V             | Power on input                        |
| 10      | Vss1     | 0                | Ground                                |
| 11      | CLK      | 2.8V             | Programming bus clock input           |
| 12      | DATA     | 2.8V             | Programming bus data input            |
| 13      | E        | 2.8V             | Programming bus enable input          |
| 14      | Vdd1     | 2.8V             | Power supply voltage                  |
| 15      | XTALB    | -                | Complementary crystal frequency input |
| 16      | XTALA    | -                | Complementary crystal frequency input |
| 17      | GND(CP)  | 0                | Ground for charge pump                |
| 18      | Vcc      | 4.8V             | Supply voltage for charge pump        |
| 19      | lset     | _                | charge pump currents setting          |
| 20      | LOCK     | -                | Out of lock detector                  |

## TDMA1900 PLL-circuit N870

# Warranty transfer

| Items: | Service accessories: | Product codes: |
|--------|----------------------|----------------|
| items. | Service accessories. | FIGURE COURS.  |

| 1 Warranty Cable | XMS–3 | 0730174 |
|------------------|-------|---------|
|                  |       |         |

2 Flash Adapter FLA–9 0770187

The Warranty cable XMS–3 and 2 pcs Flash adapters FLA–9 are used to connect two phones and transfer the warranty data (user settings and serial numbers) from one phone to another. The warranty transfer procedure is described below:

#### Point of Sale

- Phone 1 is broken and Phone 2 is the swap phone.

- Number the phones 1 and 2 to avoid mix-up.

Plug the warranty cable XMS–3 between the flash adapters and connect the adapters to the phones 1 and 2. (in place of the phone battery)

- Turn the phone 2 on and then on Silent Profile

Start the warranty data transfer by selecting code \*#92772689# in phone
2.

Select option "Transfer user data?" and press OK, "Confirm transfer?"
Press OK.

- Wait untli the transfer is completed.

- Turn Phone 2 off, then back on and check welcome note and profile.

 After the transfer check with WinTesla the original and warranty ESN of the phone 2.

- Send the broken phone no.1 to the central service.

### **Service Center**

- Check and repair the phone .
- Change Warranty State from "defective" to "exchange".
- Win Tesla and PKD-1CS are needed
- Menu: Software -> Warranty Info -> Info State -> select "Exchange"
- Send the repaired phone to the dealer.

### Point of Sale

– Use the returned phone as a swap phone.

– When the Warranty Info is transferred into a swap phone the Warranty State changes to USE mode.

- Send the broken phone to the central service.

This page intentionally left blank.